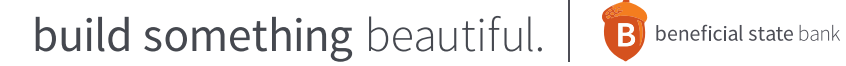

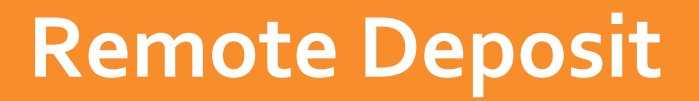

## **First Time User Guide**

1. Log into Online Banking with your username and password.

| В       | beneficial state bank |
|---------|-----------------------|
|         |                       |
| Passwor | d                     |
|         | SIGN IN               |
|         | Forgot your password? |

2. Select Remote Deposit Capture from the Advanced Business drop-down menu.

| B beneficial state bank Accounts | Transfers Pay Bills Loans 🛧 Advanced                         | Business    |
|----------------------------------|--------------------------------------------------------------|-------------|
| AVAILABLE BALANCE                | ACH<br>Wires<br>NAME<br>Manage User                          | sit Capture |
| status<br>PENDING                | Operating (*******899)<br>Aquariums are awesome (*******009) |             |
| \$0.00<br>LEDGER BALANCE         | Account Activity - Operating(*******899                      | )           |

3. You will now be prompted to open a new page to perform your deposits. Click "Open Link" to continue.

| This link opens an exte | rnal site in |
|-------------------------|--------------|
| a new tab. We do not p  | rovide and   |
| are not responsible for | its content  |
| or performance. Con     | sult our     |
| Privacy Disclosure fo   | r further    |
| information if you have | concerns.    |
| You will not be logged  | out of web   |
| banking by following    | this link.   |
| Open Link               | Stay Here    |

4. Your first time logging in, you will need to enter your credentials. This will be the only time you will enter these credentials; our Online Banking system will remember you from now on.

\_ \_ \_ \_ \_ \_ \_ \_ \_

| * Client ID: |          |
|--------------|----------|
| * Name:      |          |
| * Password:  |          |
|              | 📫 Log In |

5. You are now ready to make a new deposit by clicking "Create New Deposit."

| B          | be            | neficial       | stat    | e ba      | nk       |
|------------|---------------|----------------|---------|-----------|----------|
| Home       | Deposits      | Export Reports | Configu | ration He | elp Logo |
|            |               |                |         |           |          |
| Working    | Deposits      |                |         |           |          |
| + Create   | New Deposi    | t              | Name    | Site      | ltem C   |
| No records | s to display. |                |         |           |          |
| Approved   | l Deposits (  | Last 5 Days)   |         |           |          |
|            | Name          | Status         | Site    | Item Cou  | unts     |
| No records | s to display. |                |         |           |          |

6. On the next screen, you will input information about the deposit you are about to make. Click "Next" to continue.

| Deposit Info       | ormation 😭                          |
|--------------------|-------------------------------------|
| * Name:            | Downtown                            |
| * Site:            | Josh Shipping INC (Panii 🗸 🗌 🔤 auto |
| * Account:         | ✓ auto                              |
| * Item<br>Count:   | 1                                   |
| * Total<br>Amount: | 200.00                              |
| 🚫 Can              | cel 🔷 Next                          |

- Name- You can name your deposits for future research. We recommend using the date, or if you have multiple locations you can use the name of those locations.
- Site-You will select the scanner type you are about to use. (you should only have 1 scanner to choose from)
- Account- You will select the account number you wish to make a deposit to. You will only see accounts that are assigned to you.
- Item Count- The total number of checks you are scanning.
- **Total Amount** The total dollar amount of all checks you are scanning.

7. Any checks that need corrections will open a window for you to correct as needed.

|                                      | Batch Information                  | 1                                 |                                   |                                   |                                 | 2 |
|--------------------------------------|------------------------------------|-----------------------------------|-----------------------------------|-----------------------------------|---------------------------------|---|
| Batch:<br>Site:                      | High volume test<br>Demo Site #1 E | Batch Item Coun<br>atch Item Amou | it: 84<br>nt: \$20,957.16         | Scanned Item C<br>Scanned Item Ar | Count: 84<br>mount: \$20,957.16 |   |
| Item Ir                              | nformation - 13 of 8               | 1                                 |                                   | 3 🎒 😭                             | Item Validation                 | 6 |
| Test Item                            | DECKID- HELD                       | ×16                               | Date Aug                          | ist 1, 2010                       | No Serial                       |   |
| 123 Testing Lane<br>Dallas, TX 75202 | Exception Code                     | 65                                |                                   |                                   | User Defined Fields             |   |
|                                      |                                    |                                   |                                   |                                   | Apt                             |   |
| Pay<br>ty the order of               |                                    |                                   |                                   |                                   |                                 |   |
| One Thomand and one D                | ollwy and new                      |                                   | Daile                             | u a                               | address                         |   |
| ACH R.T. 1110/0025                   | TEST                               | ' MEN                             | Amount:<br>DR/CR: J<br>Frint Sequ | 229,63<br>DR<br>encer: 363        | date                            |   |
| 3damo                                |                                    | -2-4-2-2-                         | Sequence in                       | Derk: 5895372                     |                                 |   |
|                                      |                                    |                                   | ¥0                                | * £ à#5 5 0000                    | Test Account                    | ] |
|                                      | <b></b>                            |                                   |                                   | 229.63                            |                                 |   |
| Routing                              | Ac                                 | count                             | Serial                            | Amount                            |                                 |   |

8. Once your transaction is complete, you will be taken back to the Remote Capture homepage. On the homepage, you can make another deposit or review past deposits. Next to each Approved Deposit, you can select the middle icon for a "Deposit Summary" report or the right icon for a "Deposit Receipt" report.

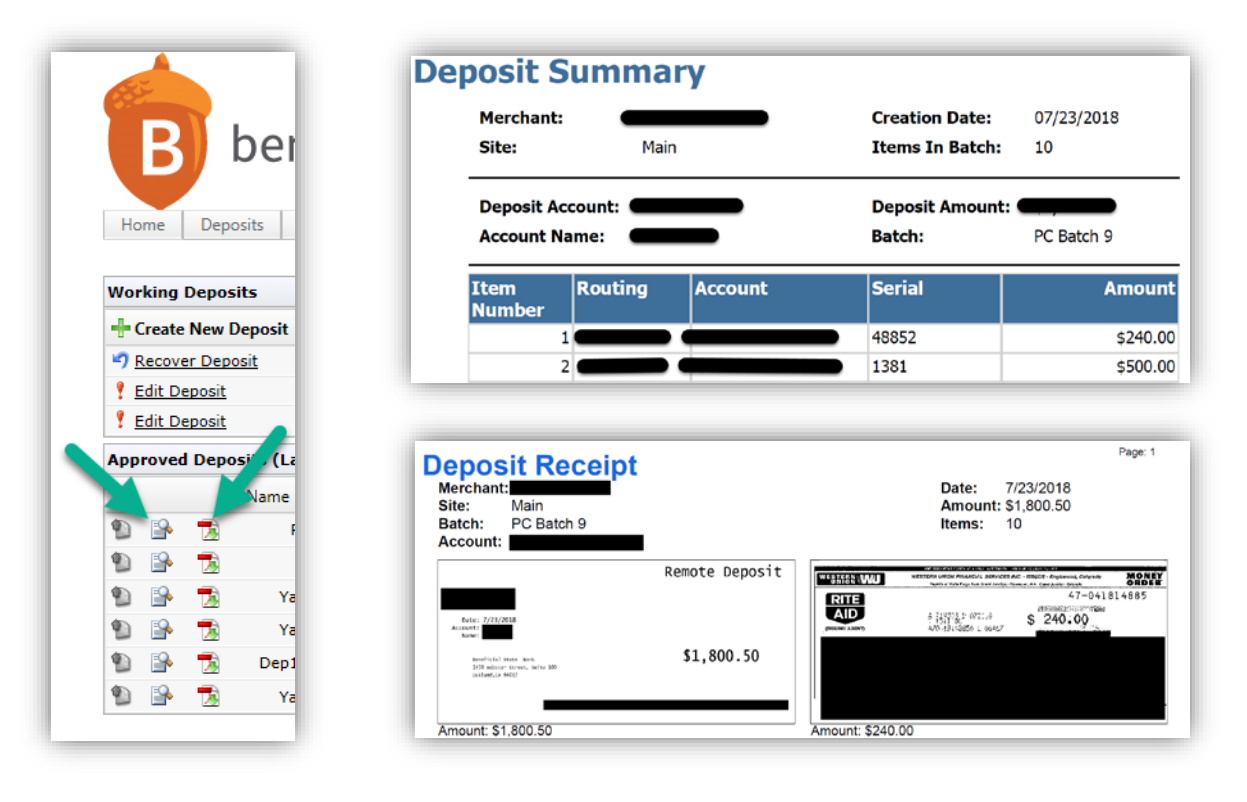